## ONLİNE BAŞVURU PROGRAMI

1. Gmail adresinizi E-Posta kısmına giriniz. Sayıların toplamını girip Yeni Kayıt Butonuna Basınız.

T.

| 6 | E-Posta / E-Mail                          |                       |
|---|-------------------------------------------|-----------------------|
|   | Sayıların Toplamı /<br>Sum of the Numbers | 93 + 7 = ?            |
|   |                                           | Yeni Kayıt / Register |

2. E-posta adresinizde gelen kutusu yada gereksiz kısmına düşen şifreyi eposta adresinizle birlikte girerek giriş botununa basınız.

| - 0  | E-Posta / E-Mail                          |                 |
|------|-------------------------------------------|-----------------|
| 5    | Şifre / Password                          |                 |
|      | Sayıların Toplamı /<br>Sum of the Numbers | 93 + 7 = ?      |
| S AL |                                           | 🤌 Giriş / Login |

3. Programımız seçilerek yeni başvuru yap butonuna basınız.

| Başvuru Tanımı / Apptication Name                                                             | <u>Başlanqıç Tarihi / Star</u><br><u>Date</u> | : <u>Bitis Tarihi / End</u><br><u>Date</u> | <u>Açıklama / Explanation</u>                                                                 |                    |
|-----------------------------------------------------------------------------------------------|-----------------------------------------------|--------------------------------------------|-----------------------------------------------------------------------------------------------|--------------------|
| 2015-2016 BAHAR YARIYILI EĞİTİM BİLİMLERİ ENSTİTÜSÜ II. ÖĞRETİM TEZSİZ<br>Yüksek Lisans İlanı | 08.01.2016 00:00                              | 22.01.2016 23:59                           | 2015-2016 BAHAR YARIYILI EĞİTİM BİLİMLERİ ENSTİTÜSÜ II. ÖĞRETİM TEZSİZ<br>Yüksek Lisans İlanı | 🍃 Yeni Başvuru Yap |

4. Kimlik bilgilerinizi giriniz. Fotoğraf yüklerken dosya seç kısmından .jpeg formatında fotoğrafınızı seçip yükle butonuna basınız. Askerlik durum belgenizi yüklemenize gerek yoktur.(Askerlik durum bilginizi bildirmeniz yeterlidir.) Sonraki sayfa butonuna tıklayınız.

| TÜRKİYE /<br>111111111<br>Dosya Seç | TURKEY<br>1<br>] Dosya seçilmedi                       | •                                                                       |                                                                                                    |                                                                                                    |                                                                                                    |                                                                                                    |
|-------------------------------------|--------------------------------------------------------|-------------------------------------------------------------------------|----------------------------------------------------------------------------------------------------|----------------------------------------------------------------------------------------------------|----------------------------------------------------------------------------------------------------|----------------------------------------------------------------------------------------------------|
| 111111111<br>Dosya Seç              | 1<br>Dosya seçilmedi                                   |                                                                         |                                                                                                    |                                                                                                    |                                                                                                    |                                                                                                    |
| Dosya Seç                           | Dosya seçilmedi                                        |                                                                         |                                                                                                    |                                                                                                    |                                                                                                    | 1.11 10. 10                                                                                                    |
| deneme                              |                                                        | L Yü                                                                    | 'ükle/Upload 📙                                                                                           | Göster/Show                                                                                         |                                                                                                    |                                                                                                    |
| deneme                              |                                                        | dene                                                                    | neme                                                                                                    |                                                                                                    |                                                                                                    | 2 1                                                                                                    |
| deneme                              |                                                        | dene                                                                    | neme                                                                                                    |                                                                                                    |                                                                                                    |                                                                                                    |
| deneme                              |                                                        | 01.0                                                                    | 01.0001                                                                                                  | Örn/Exa: gg.aa.yyy                                                                                  | (dd.mm.yyyy)                                                                                                    |                                                                                                    |
| Erkek / Mal                         | 2                                                      | T                                                                       |                                                                                                    |                                                                                                    |                                                                                                    |                                                                                                    |
| Tecilli                             |                                                        | •                                                                       |                                                                                                    |                                                                                                    |                                                                                                    |                                                                                                    |
| Dosya Seç                           | Dosya seçilmedi                                        | 1 Yu                                                                    | ükle/Upload                                                                                              |                                                                                                    |                                                                                                    |                                                                                                    |
|                                     |                                                        |                                                                         |                                                                                                    |                                                                                                    |                                                                                                    |                                                                                                    |
|                                     |                                                        |                                                                         |                                                                                                    |                                                                                                    |                                                                                                    |                                                                                                    |
| xt Page 🔹 📥                         |                                                        |                                                                         |                                                                                                    |                                                                                                    |                                                                                                    |                                                                                                    |
|                                     | deneme<br>deneme<br>Erkek / Mak<br>Tecili<br>Dosya Seç | deneme<br>deneme<br>Erkek / Male<br>Tecili<br>Dosya Seç Dosya seçilmedi | deneme den<br>deneme den<br>deneme 01.<br>Erkek / Male •<br>Tecili •<br>Dosya Seç Dosya seçilmedi •<br>• | deneme deneme deneme deneme 01.01.0001 Erkek / Male  Tecili Tosya Seç Dosya seçilmedi Tyükle/Upload | deneme deneme<br>deneme deneme<br>deneme 01.01.0001 Örn/Exa: gg.aa.yyyy<br>Erkek / Male<br>Tecili<br>Tecili | deneme deneme deneme deneme deneme D1.01.0001 Örn/Exa: gg.aa.yyyy (dd.mm.yyyy) Erkek / Male  Tecili Tecili Tecili Tecili Tecili Tecili |

5. İletişim bilgilerinizi giriniz ve sonraki sayfa butonuna basınız.

| Başvuru Bilgileri<br>Applicaiton Info | Kimlik Bilgileri<br>Identity Info | İletişim Bilgileri<br>Contact Info | Mezuniyet Bilgileri<br>Graduation Info | Çalışma Bilgileri<br>Work Experience | Sınav Sonuçları<br>Exam Result | Başvurular<br>Applications |
|---------------------------------------|-----------------------------------|------------------------------------|----------------------------------------|--------------------------------------|--------------------------------|----------------------------|
| Adres<br>Address                      |                                   | deneme                             |                                        | 1                                    |                                |                            |
| Posta Kodu<br>Postal Code             |                                   | deneme                             |                                        |                                      |                                |                            |
| İl <mark>/</mark> İlçe<br>City        |                                   | KONYA                              | ▼ ) MERAM                              | •                                    |                                |                            |
| Cep Telefonu SSM                      |                                   | 500000000                          | 500000000                              |                                      |                                | 4                          |
| E-Posta<br>E-Mail                     |                                   | ebil@konya.ed                      | u.tr                                   |                                      |                                |                            |
| Sonraki Sayfa                         | a / Next Page 🛛 📫                 |                                    |                                        |                                      |                                |                            |
|                                       |                                   |                                    |                                        |                                      |                                |                            |

6. Mezuniyet bilgilerinizi giriniz. Not sistemine not durumunuz 4'lükse 4'lük puan türü seçilerek 4'lük 100'lük puan türü seçilirse 100'lük notu giriniz. Diploma Yükle Kısmında Dosya kısmını seçerek diplomanızı .pdf formatında yükleyiniz. Transkript Kısmında Dosya kısmını seçerek transkriptinizi .pdf formatında yükleyiniz. Sonraki sayfa butonuna tıklayınız.

| Lisans Biglieri / Undergraduate Degree Information (Zoruniu / Required)         Üniversite Adi / University         Diğer Üniversite Adi / Other University         Fakülte / Faculty         AHMET KELEŞOĞLU EĞİTİM FAKÜLTESİ         Bölümü / Department         REHBERLİK VE PSİKOLOJİK DAVIŞMANLIK         Mezunivet Yili / Graduation Year                          |
|----------------------------------------------------------------------------------------------------|
| Lisans Bilgieri / Undergraduate Degree Information (Zoruniu / Required)       Üniversite Adi / University     NECMETTIN ERBAKAN ÜNİVERSİTESİ/UNİ       Diğer Üniversite Adi / Other University       Fakülte / Faculty       AHMET KELEŞOĞLU EĞİTİM FAKÜLTESİ       Bölümü / Department       REHBERLİK VE PSİKOLOJİK DAVIŞMANLIK       Mezunivet Yılı / Graduation Year |
| Üniversite Adi / University     NECMETTIN ERBAKAN ÜNİVERSİTESİ/UNİ       Diğer Üniversite Adi / Other University       Fakülte / Faculty       AHMET KELEŞOĞLU EĞITİM FAKÜLTESİ       Bölümü / Department       REHBERLİK VE PSİKOLOJİK DANIŞMANLIK       Mezunivet Yılı / Graduation Year                                                                               |
| Diğer Üniversite Adı / Other University                                                                                                    |
| Fakülte / Faculty     AHMET KELEŞOĞLU EĞİTİM FAKÜLTESİ       Bölümü / Department     REHBERLİK VE PSİKOLOJİK DANIŞMANLIK       Mezunivet Yılı / Graduation Year     2015                                                                                                    |
| Bölümü / Department REHBERLİK VE PSİKOLOJİK DANIŞMANLIK<br>Mezunivet Yılı / Graduation Year 2015 Mezuni Deñilim                                                                                                    |
| Mezuniyet Yili / Graduation Year 2015 Mezun Dečilim                                                                                                    |
| - Read Degini                                                                                                    |
| Not Sistemi - Ortalaması / Latest CGPA 4 Üzerinden / out of 4 🔻 / (3,80 68,80                                                                                                    |
| Diploma Yükle / Upload Diploma Dosya Seç Dosya seçilmedi 👔 Yükle/Upload 🧮 Göster/Show                                                                                                    |
| Not Döküm Belgesi / Upload Transcript Dosya Seç Dosya seçilmedi 👔 Yükle/Upload 📕 Göster/Show                                                                                                    |

## 7. Varsa Çalışma Bilgilerinizi giriniz. Sonraki sayfa butonuna tıklayınız.

| Başvuru Bilgileri<br>Applicaiton Info | Kimlik Bilgileri<br>Identity Info | İletişim Bilgileri<br>Contact Info | Mezuniyet Bilgileri<br>Graduation Info | Çalışma Bilgile<br>Work Experien | ri Sınav Sonuçları<br>ce Exam Result | Başvurular<br>Applications |
|---------------------------------------|-----------------------------------|------------------------------------|----------------------------------------|----------------------------------|--------------------------------------|----------------------------|
| Firma / Kurum Adı                     |                                   | meb                                |                                        |                                  |                                      |                            |
| Başlangıç / Bitiş Tarihi              |                                   | 01.01.2012                         | ]/[                                    |                                  | Örn/Exa: gg.aa.yyyy (dd.mm           |                            |
| Bölüm                                 |                                   | ogretmen                           |                                        |                                  |                                      |                            |
| Ünvan                                 |                                   | ogretmen                           |                                        |                                  |                                      |                            |
| Adres                                 |                                   | deneme                             |                                        |                                  |                                      |                            |
| Telefon                               |                                   | 000000000                          |                                        |                                  |                                      |                            |
|                                       | N                                 |                                    |                                        |                                  |                                      |                            |
| Sonraki Sayfa /                       | Next Page                         |                                    |                                        |                                  |                                      |                            |
|                                       |                                   |                                    |                                        |                                  |                                      |                            |

8. Sınav bilgileri kısmını boş geçiniz. Sonraki sayfa butonuna tıklayınız.

9. Başvurular kısmından programı seçerek ekle butonuna basınız. Bilgilerinizi kontrol ederek Bilgilerinizi doğrula butonuna basınız ve başvuru kaydet diyerek başvurunuzu tamamlayınız. Yazdır kısmından çıktınızı almayı unutmayınız.

| Başvuru Bilg<br>Applicaiton I | ileri Kimlik Bilgileri<br>Info Identity Info | İletişim Bilgileri<br>Contact Info | Mezuniyet Bilgileri<br>Graduation Info | Çalışma Bilgileri<br>Work Experience | Sınav S <mark>onuçları</mark><br>Exam Result | Başvurular<br>Applications            |                  |             |
|-------------------------------|----------------------------------------------|------------------------------------|----------------------------------------|--------------------------------------|----------------------------------------------|---------------------------------------|------------------|-------------|
| Fakülte / Faculty             |                                              | EĞİTİM BİLİMLE                     | Rİ ENSTİTÜSÜ / GRADUATE S              | CHOOL OF EDUCATIONAL SCI             | ENCES V                                      |                                       |                  |             |
| Program                       |                                              |                                    |                                        |                                      | •                                            |                                       |                  |             |
|                               |                                              | 📀 Ekle j                           | / Add                                  |                                      |                                              |                                       |                  |             |
| Tercih Yapılan Bölü           | ümler / Selected Program's                   |                                    |                                        |                                      |                                              |                                       |                  |             |
| Sıra/Order Faki               | ülte / Faculty                               |                                    | Prog                                   | ram                                  |                                              | -                                     |                  |             |
| 1 EĞİT                        | TİM BİLİMLERİ ENSTİTÜSÜ - GRADUATE S         | SCHOOL OF EDUCATIONAL SCI          | ENCES EĞİTİ                            | M BİLİMLERİ ANABİLİM DALI- / EÖ      | ŠİTİM YÖNETİMİ, TEFTİŞİ, PLAN                | LAMASI VE EKON <mark>O</mark> MİSİ (Y | /.L.) (TEZSİZ) - | 🤤 Sil / Del |